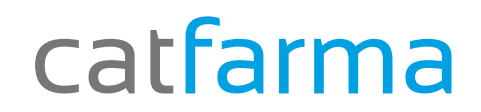

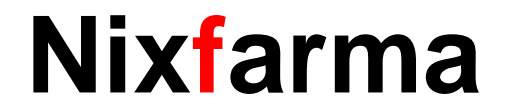

## Butlletí Setmanal

## Comanda conjunta

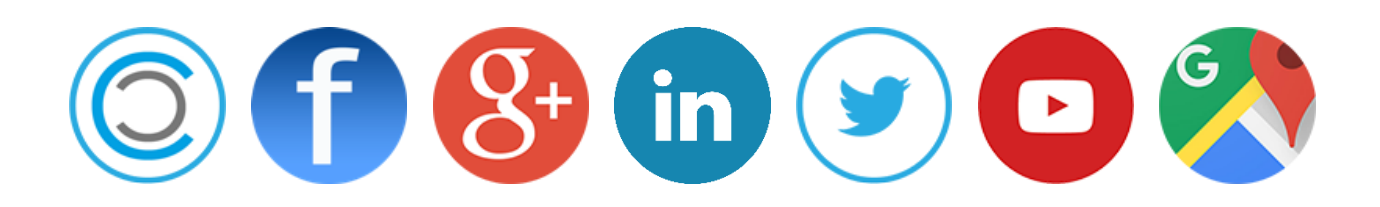

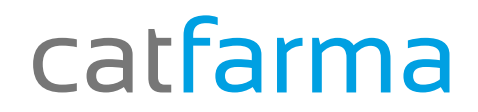

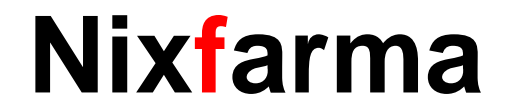

✓ Tenim varies comandes d'un mateix proveïdor, com es poden conjuntar les comandes per realitzar una única recepció?

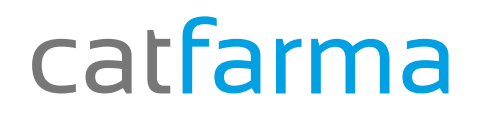

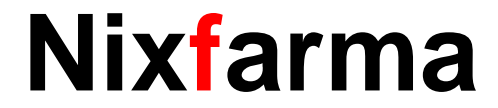

#### **Conjuntar comandes**

Des de la recepció de comandes al entrar, s'obra automàticament les comandes pendents de recepcionar:

| 🔛 Pedidos<br>Búsqueda |                     |                                                   | <u>B</u> uscar                                            |                                                         |                                                                                               |                        |                                                              |                                                       | ×        | En aquest exemple tenim 3 comandes del proveïdor1. |
|-----------------------|---------------------|---------------------------------------------------|-----------------------------------------------------------|---------------------------------------------------------|-----------------------------------------------------------------------------------------------|------------------------|--------------------------------------------------------------|-------------------------------------------------------|----------|----------------------------------------------------|
| Recepción             | N.L.<br>1<br>1<br>9 | P <u>e</u> dido <sup>*</sup><br>192<br>191<br>190 | Proveedor<br>1 PROVEIDOR1<br>1 PROVEIDOR1<br>1 PROVEIDOR1 | Delegación<br>0PROVEIDOR1<br>0PROVEIDOR1<br>0PROVEIDOR1 | Fecha pedido           20/05/2016 16:42           20/05/2016 16:42           20/05/2016 16:42 | Fecha emi <u>s</u> ión | Si <u>t</u> uación<br>Confirmado<br>Confirmado<br>Confirmado | Tipo pedido<br>Automático<br>Automático<br>Automático | <u>^</u> | Per unir aquestes comandes, clicarem a cancel·lar  |
|                       |                     |                                                   |                                                           |                                                         |                                                                                               |                        |                                                              |                                                       |          |                                                    |
|                       |                     |                                                   |                                                           |                                                         |                                                                                               |                        |                                                              |                                                       | -<br>-   |                                                    |
| Ayuda                 |                     |                                                   |                                                           |                                                         |                                                                                               |                        | Acepta                                                       | ar <u>C</u> ar                                        | icelar   |                                                    |

## catfarma

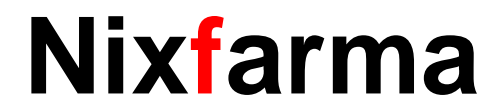

#### **Conjuntar comandes**

| Recepción de pedidos                                                                                          |                                                                                                    | CATFARMA GESTID O3/06/2016                                           | _Clicar a <b>Pedido Cjto.</b> |
|----------------------------------------------------------------------------------------------------|----------------------------------------------------------------------------------------------------|----------------------------------------------------------------------|-------------------------------|
| Operador*     NXF       Pedido*     Pedido Cito.       Proveedor     Proveedor       Delegación     Proveedor | Escaner 🔽 Fecha<br>Depósito                                                                                                    | -IVA ▼<br>Importe PVP<br>Importe costo<br>Margen ( %)<br>Nº Unidades |                               |
| Artículo Descripción                                                                                          | Ped Serv Bon Dev F P.compra P.costo PVF                                                                                                    | P PVP Nue Cad 25 E O P                                               |                               |
|                                                                                                    | N= Pedido Cito*     193       Proveedor*     Image: Comparison of the second of the second of the s | ón                                                                   |                               |

## catfarma

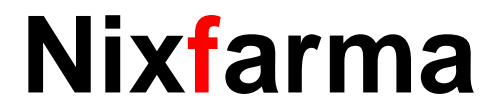

#### **Conjuntar comandes**

| Creación pedido conjunto          Nª Pedido Cito*       193         Proveedor*       1         Delegación*       0 | PROVEIDOR1<br>PROVEIDOR1              | Dades a i<br>Proveïdor<br>I comand<br>Per unir le<br>amb la lu | introduir:<br>r<br>les a unir:<br>es comandes ens podem ajudar<br>pa.                                                                      |
|----------------------------------------------------------------------------------------------------|---------------------------------------|----------------------------------------------------------------|----------------------------------------------------------------------------------------------------|
| Pedido Fecha pedido<br>192 20/05/2016                                                                              | Situación<br>Confirmado<br>Confirmado | Al accept                                                      | ar, ens crearà una nova comanda:<br>×                                                                                                    |
|                                                                                                    | Confirmado Confirmado                 |                                                                | Se va a crear el pedido 193 con situación Confirmado y<br>los pedidos 190,191,192 quedarán con situación de<br>Conjunto. ¿Desea continuar? |
| Ayuda                                                                                                    | <u>A</u> ceptar <u>C</u> ancela       |                                                                |                                                                                                    |

## catfarma

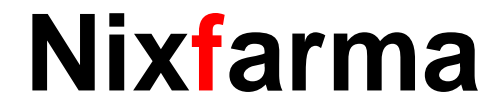

#### **Conjuntar comandes**

Ara ja només cal seleccionar la comanda conjunta i realitzar la recepció.

| R          | ecepción                     | de p       | edidos                  |                                           |                           |                                           |                                            |                                  | CATFARMA GESTI<br>03/06/201  | 0         |
|------------|------------------------------|------------|-------------------------|-------------------------------------------|---------------------------|-------------------------------------------|--------------------------------------------|----------------------------------|------------------------------|-----------|
| Ope<br>Pee | erador* NXF<br>dido <b>*</b> | -          | Pe                      | edid <u>o</u> Cito. <b>Almacén*</b> FARMA | CIA 🗾 Escane              |                                           | Fecha<br>Tipo                              |                                  | Importe PVP<br>Importe costo | - IVA 🔽 - |
|            | Pedidos X                    |            |                         |                                           |                           |                                           |                                            |                                  |                              | ×         |
|            | Búsqueda Buscar              |            |                         |                                           |                           |                                           |                                            |                                  |                              |           |
|            | Recepción                    | N.L.<br>11 | P <u>e</u> dido^<br>193 | Proveedor<br>1 PROVEIDOR1                 | Delegación<br>0PROVEIDOR1 | Fecha pe <u>d</u> ido<br>03/06/2016 17:34 | Fecha emi <u>s</u> ión<br>03/06/2016 17:34 | Si <u>t</u> uación<br>Confirmado | Tipo pedido<br>Manual        |           |
|            |                              |            |                         |                                           |                           |                                           |                                            |                                  |                              |           |
|            |                              |            |                         |                                           |                           |                                           |                                            |                                  |                              |           |
|            |                              |            |                         |                                           |                           |                                           |                                            |                                  |                              | Ę         |
|            |                              |            |                         |                                           |                           |                                           |                                            |                                  |                              | ,<br>     |
|            |                              |            |                         |                                           |                           |                                           |                                            |                                  |                              | F         |
|            |                              |            |                         |                                           |                           |                                           |                                            |                                  |                              | - E       |
|            | Ayuda                        |            |                         |                                           |                           |                                           |                                            | Acept                            | ar <u>C</u> ance             |           |

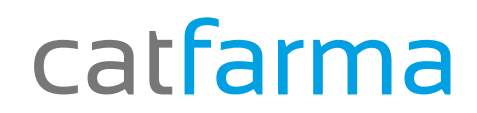

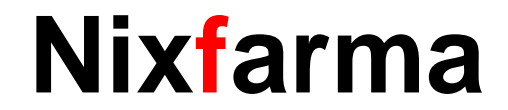

# Bon Treball

### catfarma al teu servei

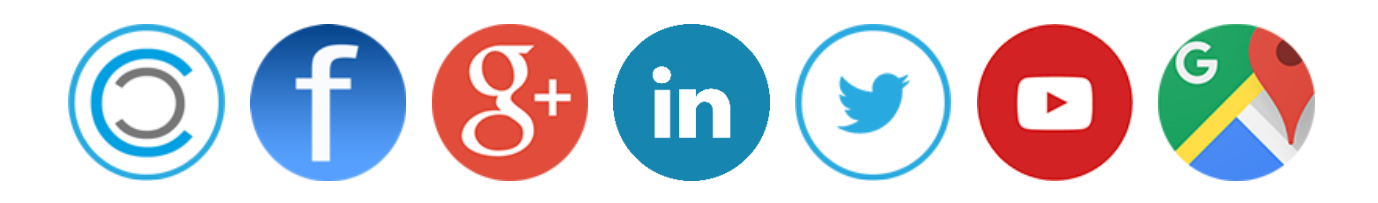